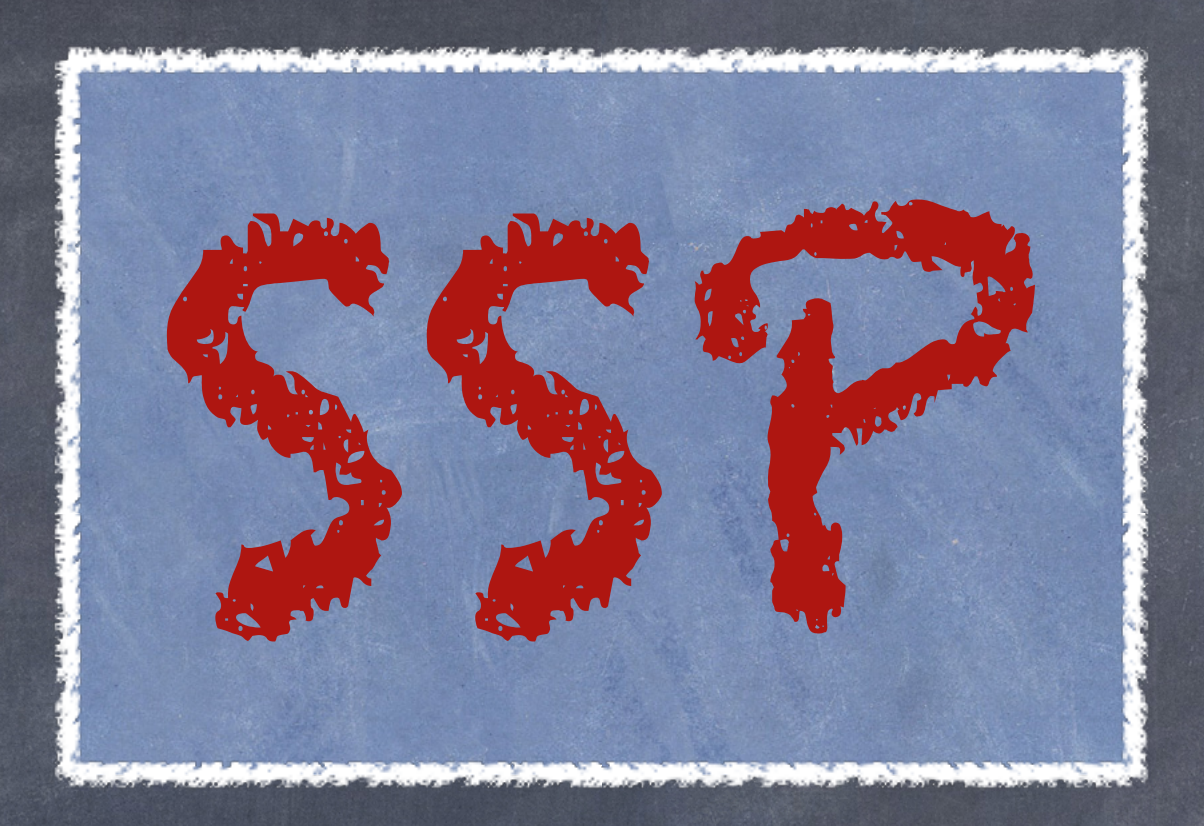

## Come generare una fattura in regime di Scambio sul Posto

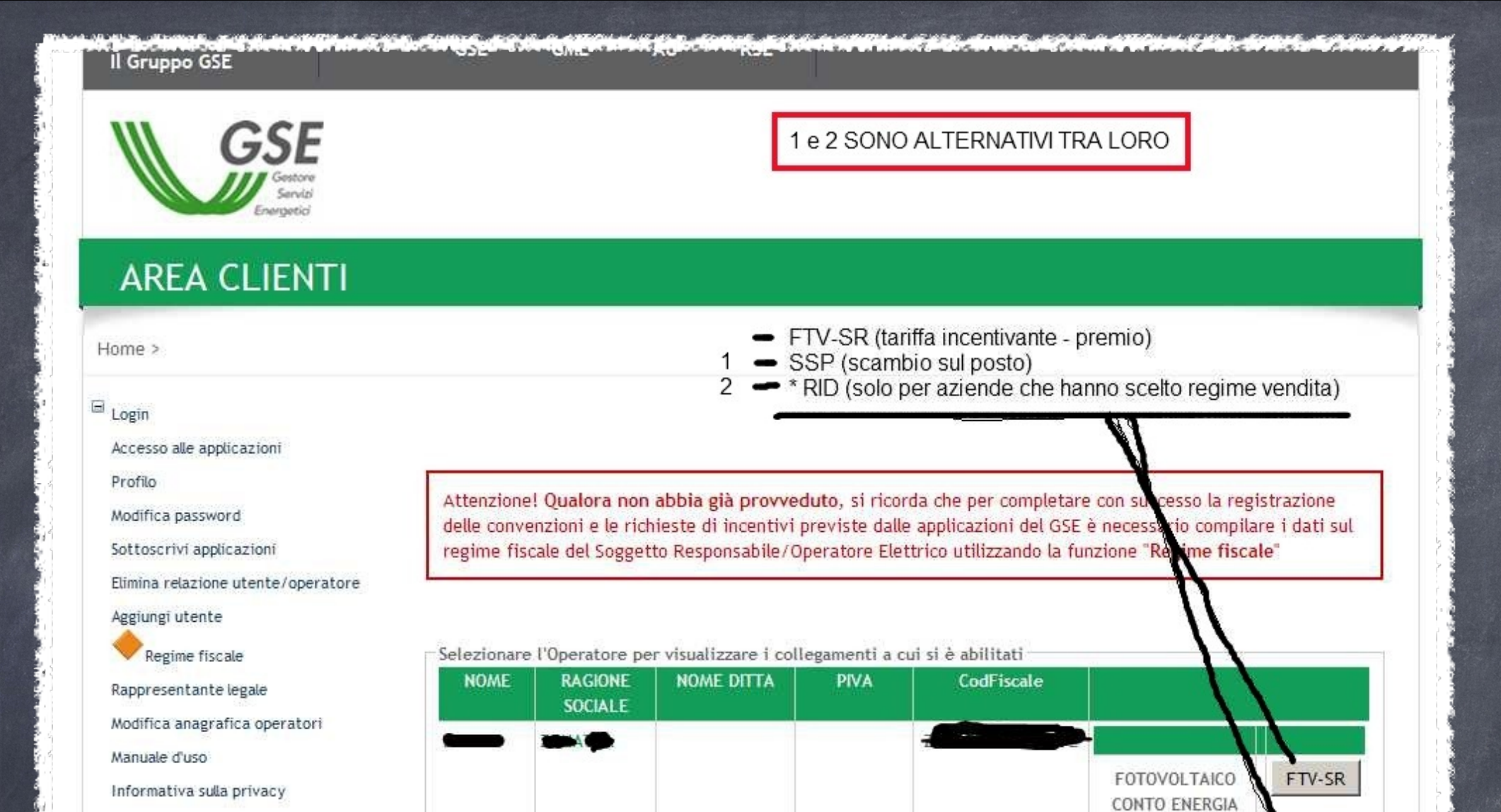

Cliccando sulla sezione SSP o RID accederete rispettivamente alla pagina relativa allo Scambio sul Posto o alla Vendita Energia del vs. impianto FV

PS: Solo nel caso di aziende che hanno scelto di vendere l'energia prodotta dal proprio impianto, il RID (ritiro dedicato) è un'alternativa allo SSP.

SSP

SCAMBIO SUL POSTO

|                                                                                 | Gestore<br>Servizi<br>Energetici                                    | ANCESCO ZAMBON                                  |                        |                    |                                         |                          | Versione 2<br>Scambio sul pos |
|---------------------------------------------------------------------------------|---------------------------------------------------------------------|-------------------------------------------------|------------------------|--------------------|-----------------------------------------|--------------------------|-------------------------------|
|                                                                                 | Home                                                                | Dati anagrafici 🕨                               | Gestione convenzioni   | Corrispettivi 🕨    | Fatture e Pagamenti                     | Comunicazioni 🕨          | Hon                           |
| SE INFORM<br>11/04/2013<br>energia elet<br>25/02/2013<br>ECCEDENZI<br>ANNO 2011 | A:<br>- modifica f<br>trica<br>- LIQUIDAZ<br>SCAMBIO S<br>CORRISPOS | fornitore<br>ZIONE<br>SUL POSTO<br>STE NEL 2012 |                        |                    |                                         |                          |                               |
|                                                                                 |                                                                     |                                                 | Selezior               | nare una voce di l | GSE<br>Gestore<br>Servizi<br>Energetici | la funzionalita'         |                               |
|                                                                                 |                                                                     |                                                 | Selezion               | iare una voce di l | nenu per accedere a                     |                          |                               |
|                                                                                 |                                                                     |                                                 |                        |                    |                                         |                          |                               |
| Manuale II                                                                      | tente 🔗                                                             | . Domande Frequenți                             | (FAA) 🧠 🥙 Contetti 🔍 🍕 | Supporto           | Corto                                   | e Senizi Enernetje S.n.a | Partita IVA 05754381          |
|                                                                                 |                                                                     |                                                 |                        |                    |                                         |                          |                               |
|                                                                                 | iro                                                                 | culla v                                         | nro "Gos               | tiono"             | dono av                                 | or col                   | ozinn                         |

2

Copyright Francesco Zambon doc. creato il 09.04.2013

il

nella pagina seguente premere sul tasto "Ricerca" senza preoccuparsi di inserire alcuna voce nelle caselle con sfondo di colore bianco

| GSE Gestione F                                                         | BON                                              | Versione 2.1.0                                                         |          |
|------------------------------------------------------------------------|--------------------------------------------------|------------------------------------------------------------------------|----------|
| Energetici<br>Home G                                                   | estione Utente 🕨 Convenzioni 🕨 Gestione Multi-i: | stanze  Corrispettivi  Fatture e Pagamenti  Home > Fatture Pagamenti > | Gestione |
| Gestione Fatture<br>Codice<br>Convenzione<br>Anno<br>Riferimento<br>da | Tipologia V Sta<br>Dat<br>a fatt<br>da           | to Fa<br>N°<br>ta<br>tura a<br>Ricerca Annulla                         |          |
|                                                                        |                                                  |                                                                        |          |
|                                                                        |                                                  |                                                                        |          |
|                                                                        |                                                  |                                                                        |          |

|                                                 |                                                                          | FRANCESCO ZAMBON                                                                                                    |                                                                       |                          |                                                                               |                                                                    |                                               |                                                      |                                                                       | Vers<br>Scambio s | ione 2.3<br>sul poste |
|-------------------------------------------------|--------------------------------------------------------------------------|----------------------------------------------------------------------------------------------------|-----------------------------------------------------------------------|--------------------------|-------------------------------------------------------------------------------|--------------------------------------------------------------------|-----------------------------------------------|------------------------------------------------------|-----------------------------------------------------------------------|-------------------|-----------------------|
|                                                 | Hom                                                                      | e Dati anagrafici                                                                                                    | Gestione                                                              | convenzioni 🕨            | Corrispettiv                                                                  | vi ▶ Fat                                                           | ture e Pagamenti 🕨                            | Comunica                                             | zioni 🕨                                                               |                   |                       |
| iltri ricor                                     | C21                                                                      |                                                                                                    |                                                                       |                          |                                                                               |                                                                    |                                               | Home > Fa                                            | tture e Pa                                                            | agamenti >        | Gestion               |
| dice<br>nvenzione:                              |                                                                          | Corrispe                                                                                                    | ttivo: Tutti                                                          |                          | ~                                                                             | Stato<br>Corrispettivo:                                            | Tutti                                         | V Numero<br>Docume                                   | ento:                                                                 |                   |                       |
| no<br>erimento                                  |                                                                          | a:                                                                                                    |                                                                       |                          |                                                                               | Data Emission<br>da:                                               | ne 📰                                          | a:                                                   |                                                                       |                   |                       |
|                                                 |                                                                          |                                                                                                    |                                                                       | Rice                     | rca 🔀 A                                                                       | Annulla                                                            |                                               |                                                      |                                                                       |                   |                       |
| sultati de                                      | ella rice                                                                | rca<br><u>Corrispettivo</u>                                                                                                    | <u>Stato</u><br>Corrispettivo                                         | Numero<br>Documento      | rca X A                                                                       | Data<br>Pagamento                                                  | Imponibile a<br>Credito (€)                   | Imponibile a<br>Debito (€)                           | Totale<br>(€)                                                         | Dettaglio         | Fattur                |
| isultati de<br>onvenzione<br>SPOO               | Anno<br>2012 Cor                                                         | rca<br><u>Corrispettivo</u><br>nguaglio Contributo in<br>nto scambio                                                                           | <u>Stato</u><br><u>Corrispettivo</u><br>Da Fatturare                  | Numero<br>Documento      | rca X A                                                                       | Annulla<br>Data<br>Pagamento                                       | Imponibile a<br>Credito (€)<br>74,83          | <u>Imponibile a</u><br>Debito (€)                    | Totale<br>(€)<br>82,31                                                | Dettaglio         | Fattur                |
| isultati de<br>onvenzione<br>SPOO               | ella rice<br>Anno<br>2012 Co<br>2013 Co<br>sca                           | rca<br>Corrispettivo<br>nguaglio Contributo in<br>nto scambio<br>ntributo in conto<br>ambio                                                    | Stato<br>Corrispettivo<br>Da Fatturare<br>Da Fatturare                | Numero<br>Documento      | nca X A                                                                       | Annulla<br>Data<br>Pagamento                                       | Imponibile a<br>Credito (€)<br>74,83<br>74,51 | Imponibile a<br>Debito (€)                           | Totale<br>(€)<br>82,31<br>81,96                                       | Dettaglio         | Fattur                |
| isultati de<br>prvenzione<br>SPOO<br>SPOO       | ella rice<br>Anno<br>2012 Co<br>2013 Co<br>2013 Co<br>2013 Co            | rca<br>Corrispettivo<br>nguaglio Contributo in<br>nto scambio<br>ntributo in conto<br>ambio<br>sti amministrativi                              | Stato<br>Corrispettivo<br>Da Fatturare<br>Da Fatturare<br>Fattura GSE | Numero<br>Documento      | Data<br>Data<br>Emissione                                                     | Annulla<br>Data<br>Pagamento<br>21/06/2013                         | Imponibile a<br>Credito (€)<br>74,83<br>74,51 | Imponibile a<br>Debito (€)<br>30                     | Totale<br>(€)<br>82,31<br>81,96<br>36,30                              | Dettaglio         |                       |
| isultati de<br>processione<br>POC<br>POC<br>POC | ella rice<br>Anno<br>2012 Co<br>2013 Co<br>2013 Co<br>2013 Co<br>2012 Co | rca<br><u>Corrispettivo</u><br>nguaglio Contributo in<br>nto scambio<br>ntributo in conto<br>ambio<br>sti amministrativi<br>sti amministrativi | Stato<br>CorrispettivoDa FatturareDa FatturareFattura GSECompensato   | Numero         Documento | Data       A         Data       Emissione         21/05/2013       07/01/2013 | Data           Pagamento           21/06/2013           22/01/2013 | Imponibile a<br>Credito (€)<br>74,83<br>74,51 | <u>Imponibile a</u><br><u>Debito (€)</u><br>30<br>30 | Totale<br>(€)         82,31         81,96         36,30         36,30 | Dettaglio         |                       |

In questa pagina riepilogativa è possibile visualizzare lo stato dei pagamenti, scaricare sia le fatture emesse a favore del GSE che quelle ricevute a fronte dei costi amministrativi, ed inoltre generare le nuove fatture quando lo stato del corrispettivo risulta "da fatturare"

| File Modific                       | a Visualizza                            | Preferiti Strumen               | ti ?                          |                     |              |                             |                             |                            |               | 1. e. e. e. e. e. e. e. e. e. e. e. e. e. |                      |
|------------------------------------|-----------------------------------------|---------------------------------|-------------------------------|---------------------|--------------|-----------------------------|-----------------------------|----------------------------|---------------|-------------------------------------------|----------------------|
| -                                  |                                         |                                 |                               |                     |              |                             |                             |                            |               |                                           |                      |
|                                    | GSE<br>Vestore<br>Servizi<br>Energetici | RANCESCO ZAMBON                 |                               |                     |              |                             |                             |                            | 1             | Vers<br>Scambio s                         | ione 2.3<br>ul posto |
| 1                                  | Home                                    | Dati anagrafici                 | Gestione                      | convenzioni 🕨       | Corrispettiv | i ▶ Fat                     | tture e Pagamenti 🕨         | Comunicaz                  | zioni 🕨       |                                           |                      |
| Filtri ricor                       |                                         |                                 |                               |                     |              |                             |                             | Home > Fat                 | tture e Pa    | gamenti >                                 | Gestione             |
| Codice<br>Convenzione:             |                                         | Corrispe                        | ttivo: Tutti                  |                     | ~            | Stato<br>Corrispettivo:     | Tutti                       | Numero<br>Docume           | nto:          |                                           |                      |
| Anno<br>Riferimento                |                                         | a:                              |                               | ]                   |              | Data Emission<br>da:        | ne                          | a:                         |               |                                           |                      |
| Risultati de<br><u>Convenzione</u> | ella ricerco<br>Anno                    | a<br><u>Corrispettivo</u>       | <u>Stato</u><br>Corrispettivo | Numero<br>Documento | rca X A      | nnulla<br>Data<br>Pagamento | Imponibile a<br>Credito (€) | Imponibile a<br>Debito (€) | Totale<br>(€) | Dettaglio                                 | Fattura              |
| SSP00                              | 2012 Congu<br>conto                     | uaglio Contributo in<br>scambio | Da Fatturare                  |                     | 1 1          |                             | 74,83                       |                            | 82,31         | à                                         | PDF                  |
| SSP00                              | 2013 Contri<br>scamb                    | ibuto in conto<br>Dio           | Da Fatturare                  |                     |              |                             | 74,51                       |                            | 81,96         | Q                                         | POF                  |
| SSPO                               | 2013 Costi                              | amministrativi                  | Fattura GSE                   | 411                 | 21/05/2013   | 21/06/2013                  |                             | 30                         | 36,30         | Q                                         | Adobe                |
| SSPO                               | 2012 Costi                              | amministrativi                  | Compensato                    | 40                  | 07/01/2013   | 22/01/2013                  |                             | 30                         | 36,30         | Q                                         | Adobe                |
| SSP0                               | 2012 Contri<br>scamb                    | ibuto in conto<br>Dio           | Pagato                        | 4                   | 17/12/2012   | 22/01/2013                  | 145,27                      |                            | 159,80        | à                                         | Adobe                |
|                                    |                                         |                                 |                               |                     |              |                             |                             |                            |               |                                           |                      |
| Manuale                            | Utente                                  | Domande Fregu                   | enti (FAQ) 🦾                  | Contatți 🧣          | Supporto     |                             | Ges                         | tore Servizi Egeraet       | ici S.p.a. P  | artita IVA 05                             | 754381001            |

## Per generare una nuova fattura premere sull'icona PDF con disegnata la matita, si aprirá la seguente videata

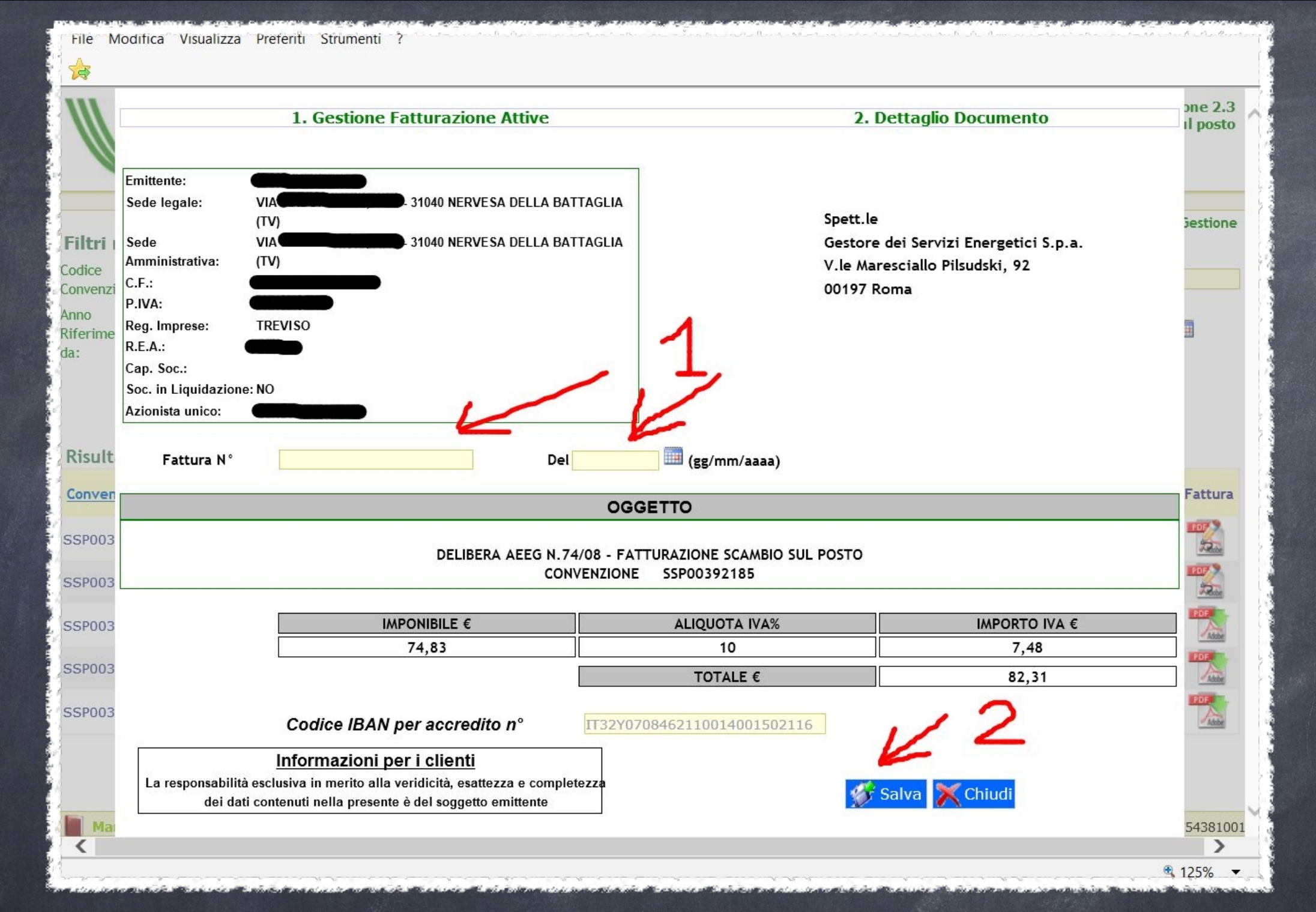

... inserire negli appositi campi il numero di fattura, la data di emissione e successivamente cliccare sul tasto "Salva" a questo punto cambierá l'immagine dell'icona PDF, questa volta con una sovrapposta freccia di colore verde, selezionandola, sará possibile scaricare e stampare il relativo documento fiscale

è possibile notare che nella schermata riepilogativa viene riportata la data in cui verrá eseguito il bonifico